## Instructions for Converting TransCAD Files (.dbd) to ESRI Shape Files (.shp)

**STEP 1**. Click *File* in the main menu bar and select *Open* from the drop-down menu to open your TransCAD geographic file (.dbd)

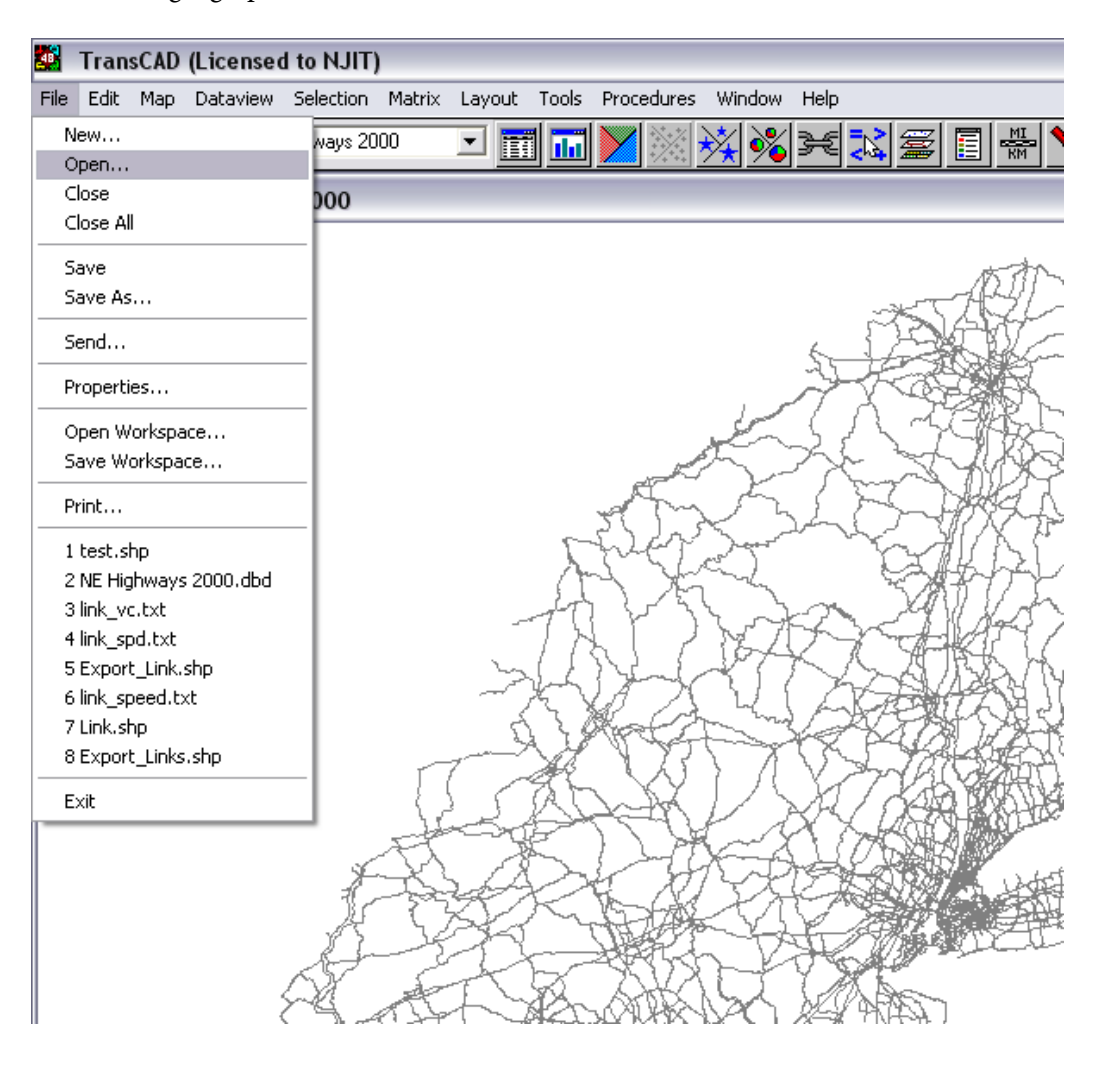

STEP 2. Click *Tools* in the main menu bar and select *Export* from the drop-down menu.

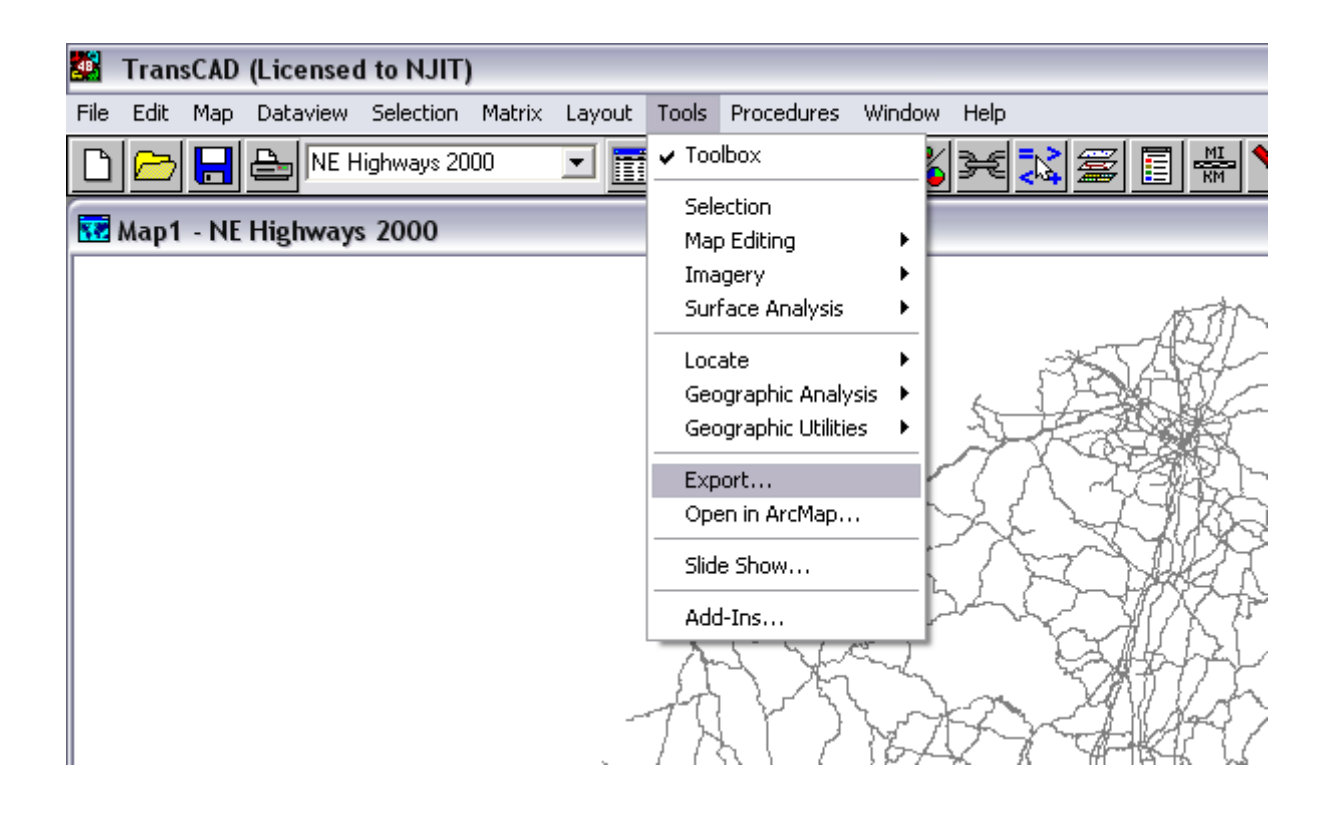

STEP 3. In the *Export* dialog-box please do the following:

- Select *All Features* from the *Export* drop-down list
- Select *ESRI Shape* from the *To* drop-down list
- In the *Options* menu-box, check off the box next to *Include Built-in-Data*
- Click OK.

| Export NE Highways 2000 Geography |             |
|-----------------------------------|-------------|
| Export All Features               | ОК          |
| To ESRI Shape 💌                   | Cancel      |
| Data Field                        | Coordinates |
| Node Data Field                   |             |
| Options                           |             |
| 🔽 Include Built-in Data           |             |
| Export as Centroid Points         |             |
| Create Topology                   |             |

**STEP 4**. In the *Save As* dialog-box specify the *File Name* and location of the new file (type of file will be ESRI Shape and will have extension .shp). Click *Save*. The file is now ready to be used with TELUS.

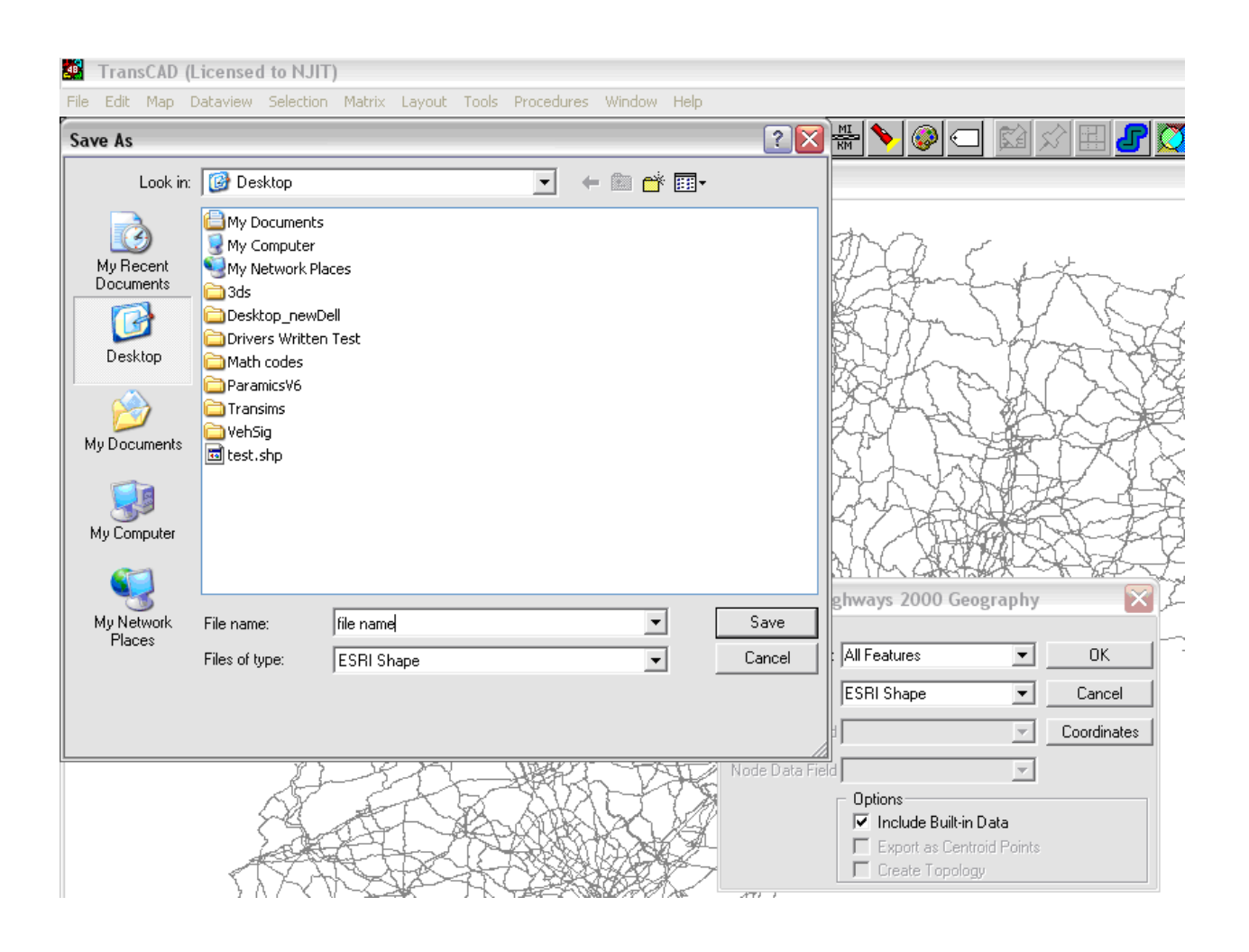